## 【原稿投稿方法および注意点】

1. 下記①~③の手順に従い,原稿を投稿してください。(ブラウザ等で少し異なるかもしれません。) ①下記 URL をクリックする。その後,以下の画面が開きます。

https://www.dropbox.com/request/5W2Ww9gczZBW0YRdhI76

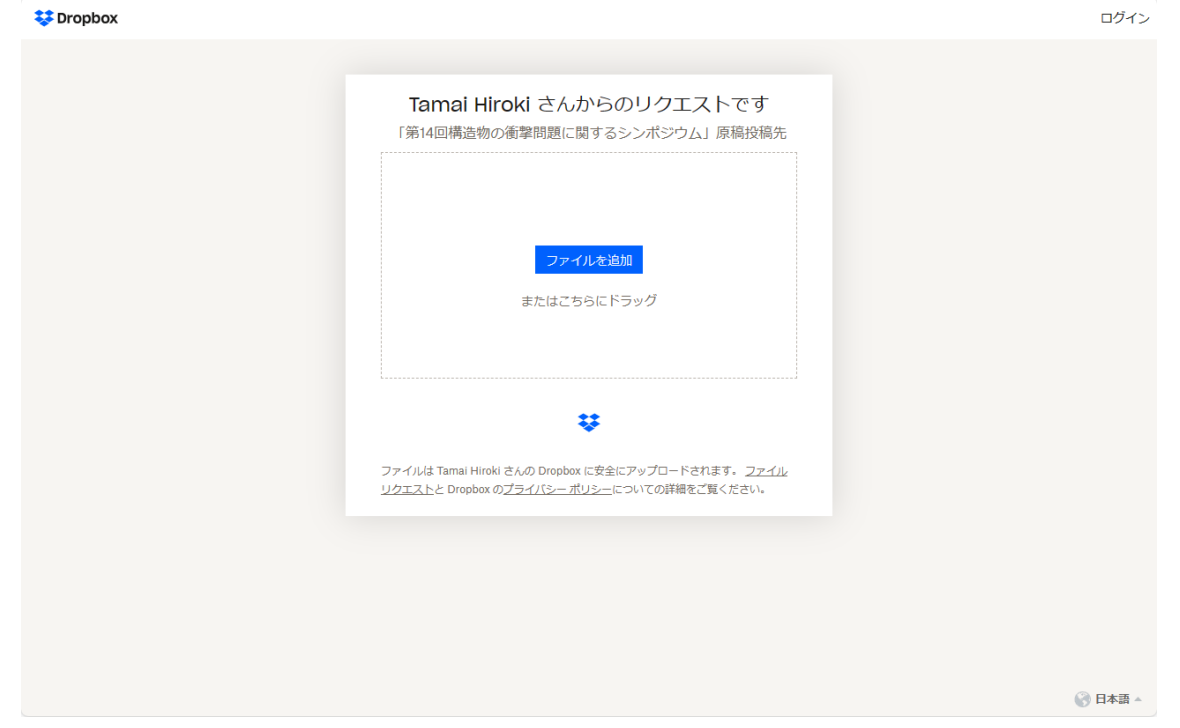

② 「ファイルを追加」をクリックするか、ドラッグアンドドロップで原稿ファイルを選択する。

| 😻 Dropbox |                                                                                                  | ログイン |
|-----------|--------------------------------------------------------------------------------------------------|------|
|           |                                                                                                  |      |
|           | Tamai Hiroki さんからのリクエストです<br>「第14回構造物の衝撃問題に関するシンポジウム」原稿投稿先                                       |      |
|           | ファイルを追加                                                                                          |      |
|           | マテイルは Tamai Hiroki さんの Dropbox に安全にアップロードされます。 ファイル<br>リクエストと Dropbox のプライバシーボリシーについての詳細をご覧ください。 |      |
|           |                                                                                                  | 日太平。 |
|           |                                                                                                  |      |

③ その後,下記画面にて,名前・メールアドレスを入力後,「アップロード」をクリックする。 ♥Dropbox

| Tamai<br>「第14回構造                     | Hiroki さんカ<br>物の衝撃問題に関                         | <b>からのリクエスト</b><br>するシンポジウム」 原             | です                    |   |  |
|--------------------------------------|------------------------------------------------|--------------------------------------------|-----------------------|---|--|
| PDF a_tamai.pdf                      |                                                |                                            |                       | • |  |
| ① ファイルを                              | 皇力口                                            |                                            |                       |   |  |
|                                      |                                                |                                            |                       |   |  |
| 4                                    |                                                |                                            |                       | - |  |
| 名前<br>名前を追加                          |                                                | メールアドレス<br>you@example.com                 |                       |   |  |
|                                      |                                                | アッ                                         | ップロード                 |   |  |
|                                      | 4                                              |                                            |                       |   |  |
| ファイルは Tamai H<br><u>リクエスト</u> と Drop | liroki さんの Dropbox (<br>xox の <u>プライバシー ポリ</u> | に安全にアップロードされます<br>J <u>シー</u> についての詳細をご覧く) | 。 <u>ファイル</u><br>ださい。 |   |  |
|                                      |                                                |                                            |                       |   |  |
|                                      |                                                |                                            |                       |   |  |
|                                      |                                                |                                            |                       |   |  |

④ 下記画面が開いたらアップロード完了となります。

| 🛟 Dropbox |                                                                                                    | ログイン    |
|-----------|----------------------------------------------------------------------------------------------------|---------|
| Dropbox   | <image/> <image/> <section-header><section-header><section-header><section-header><text><text><text><text><text></text></text></text></text></text></section-header></section-header></section-header></section-header> |         |
|           |                                                                                                    | 🚱 日本語 🔺 |

※基本的に送信完了メールが届きます。もし届かない場合でも、上述のアップロード完了画面が出たら、 投稿は成功しています。どうしても確認したい場合は、下記問い合わせ先に連絡してください。なお、期 限内に投稿が確認できていない場合、こちらから連絡いたします。 2. 投稿期限は12月1日(金)17時です。

ファイル名は「申込時に選択した課題番号\_苗字の英小文字.pdf」としてください。
例えば、
申し込み時に「(b)各種構造物の耐衝撃問題」を選んだ土木太郎さんの場合、「b\_doboku.pdf」としてください。

4. 投稿時のファイル形式は PDF ファイル,ファイルサイズは 10MB 以内としてください。

5. 期限内に投稿原稿の差し替えが必要な場合は、ファイル名の末尾に「<u>修正</u>」と記し、再度、上述1 の方法で再投稿してください。期限後の差し替えは原則認めません。

6. 1の方法で投稿できない場合は下記問い合わせ先にメールで直接投稿してください。

【問い合わせ先】

九州大学 玉井宏樹(tamai@doc.kyushu-u.ac.jp)

または,

金沢大学 栗橋祐介(kuri@se.kanazawa-u.ac.jp)

まで、メールで問い合わせてください。